1 Right Click on start button, click on "Device Manager"

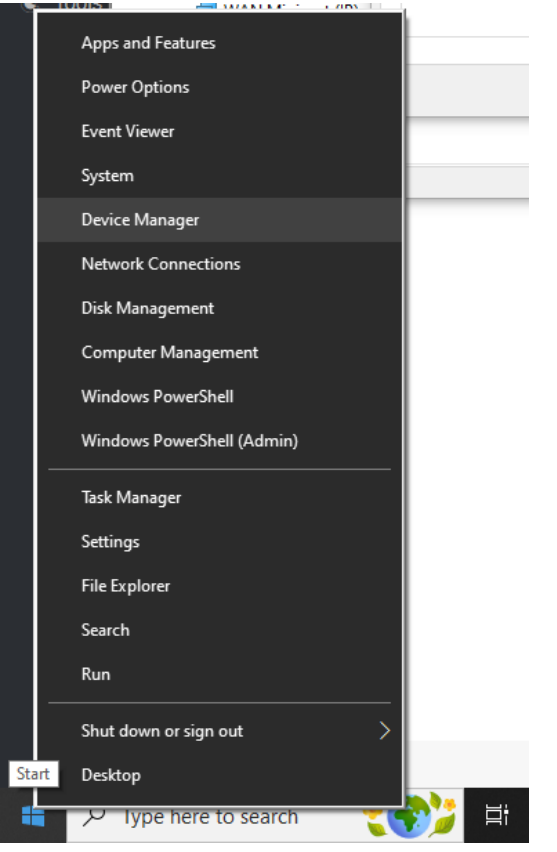

- 2 Device Manager Click on "Disk drives"
- 3 Disk drives Select USB, Right click on it and click on "Properties"

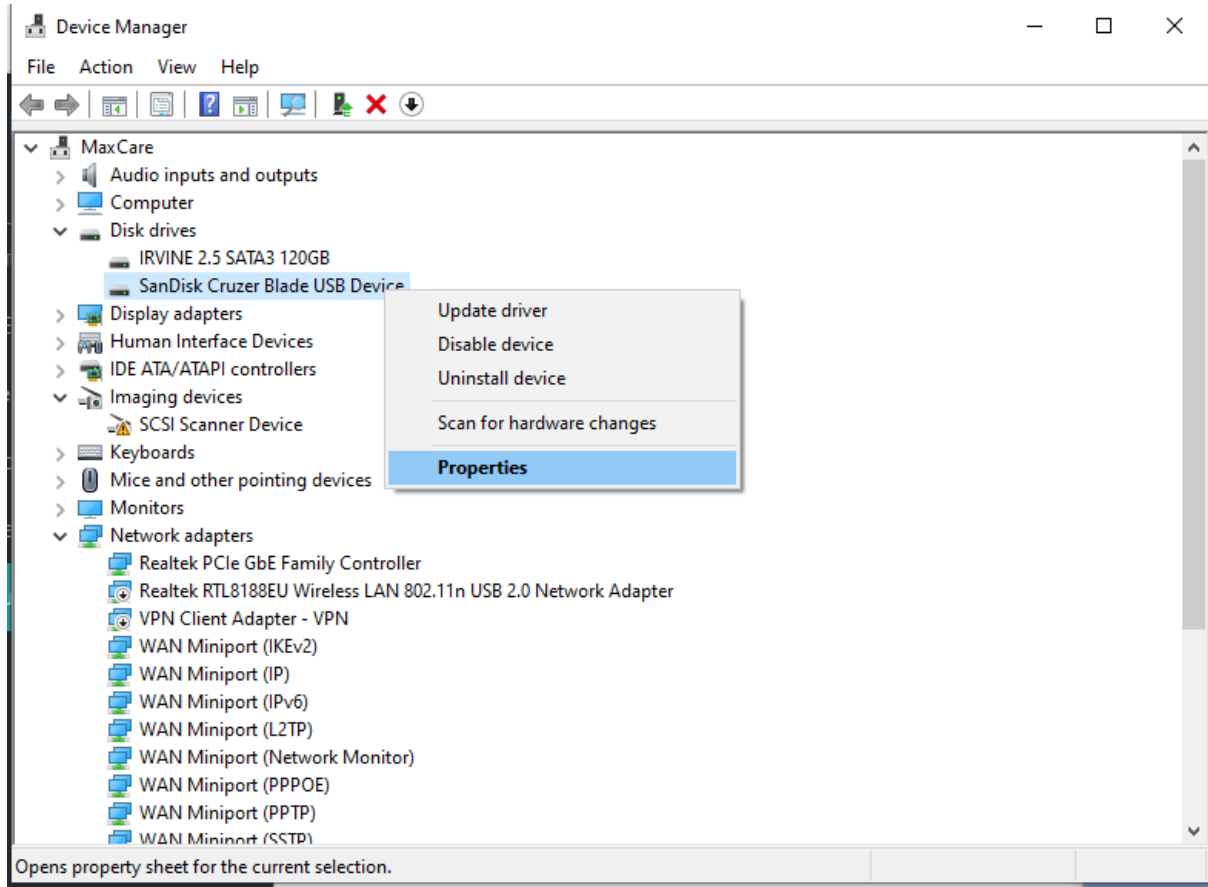

- 4 Properties- Select (second tab) "Policies"
- 5 Policies Select second option "Better performance", Click "Ok"

## Step 1

| SanDisk Cruzer Blade USB Device Properties                                                                                                    | ×      |
|----------------------------------------------------------------------------------------------------|--------|
| General Policies Volumes Driver Details Events                                                                                                    |        |
| Removal policy                                                                                                    |        |
| Quick removal (default)<br>Disables write caching on the device and in Windows, but you can<br>disconnect the device safely without using the Safely Remove<br>Hardware notification icon.                                               |        |
| Better performance<br>Enables write caching in Windows, but you must use the<br><u>Safely Remove Hardware</u> notification icon to disconnect the<br>device safely.                                                                      | Step 2 |
| Write-caching policy                                                                                                    |        |
| Enable write caching on the device<br>Improves system performance by enabling write caching on the<br>device, but a power outage or equipment failure might result in data<br>loss or corruption.                                        |        |
| Tum off Windows write-cache buffer flushing on the device<br>To prevent data loss, do not select this check box unless the<br>device has a separate power supply that allows the device to<br>flush its buffer in case of power failure. |        |
|                                                                                                    |        |
| OK Cance                                                                                                    | ł      |
| Step 3                                                                                                    |        |